## <u>Re-Authorize a Vanderbilt University ID</u>

VU ID (VU VUnet ID) is the username that permits access for you to all Universityrelated systems (e.g., Brightspace, Online Grading, YES) and will link to your @vanderbilt.edu mailbox.

Note: These instructions are for resetting your password through **Reauthorization** in association with claiming your VU VUnet ID on a desktop computer or laptop. Resetting your password through **Reauth** is different if you choose to do so via a mobile device.  Upon clicking the link, you will be asked to log-in (via PING single sign-on). Do not log in at this point in the process. Click on "Reauth."

| VANDERBILT VUNIVERSITY                         |  |
|------------------------------------------------|--|
| Please sign on and we'll send you right along. |  |
| Reauth Cancel Sign On                          |  |
|                                                |  |

2. Enter your VUNetID, provided in the email communication, and click "Continue."

Information Technology VANDERBILT 💱 UNIVERSITY MEDICAL CENTER

| VANDERBILT 😽 UNIVERSITY |                |
|-------------------------|----------------|
|                         |                |
|                         | Enter VUnetID  |
|                         | VUNetid *      |
|                         | platzdaj       |
|                         |                |
|                         | Cancel Request |
|                         |                |
|                         |                |
|                         |                |
|                         |                |
|                         |                |
|                         |                |
|                         |                |
|                         |                |
|                         |                |
|                         |                |
|                         |                |

3. You will be asked for personal information to verify your account. Please note all fields are required and the "Date of Birth" field must be entered as MMDDYYYY, (e.g., 01012018 for January 1, 2018).

| VANDERBILT 🤯 UNIVERSITY |                                                       |
|-------------------------|-------------------------------------------------------|
|                         |                                                       |
|                         | Provide the following details to verify your account. |
|                         | VUNetId                                               |
|                         | platzda                                               |
|                         |                                                       |
|                         | Enter Reauth Information                              |
|                         | First Name *                                          |
|                         |                                                       |
|                         | Last Name *                                           |
|                         |                                                       |
|                         | Last Five SSN *                                       |
|                         |                                                       |
|                         | Date of Birth (mmddyyyy) *                            |
|                         |                                                       |
|                         |                                                       |
|                         | Cancel Request Back Continue                          |

4. Please read the Acceptable Use Policy. At the bottom of the page, <u>click the check box</u> to confirm you accept the policy. Click "**Continue**."

| DERBILT 💱 UNIVERSITY |                                                                                                    |                                                                                                    | ^<br>                                                                                                    |
|----------------------|----------------------------------------------------------------------------------------------------|----------------------------------------------------------------------------------------------------|----------------------------------------------------------------------------------------------------|
|                      | Read the following conditions and then clic                                                                                                    | the checkbox to continue.                                                                                                    |                                                                                                    |
|                      | Policy<br>Acceptable Use Policy:<br><b>I. Introduction</b><br>and society at large. The university upholds th<br>dissemination of knowledge through teaching<br>Vanderbit values most highly intellectual freed<br>To achieve its mission, the university applies s<br>network-computing infrastructure. The mass a<br>that Vanderbit teablish clear policies that gu | center of scholarly research, informed and creative teaching, and service to the community<br>highest standards and is a leader in the quest for new knowledge through scholarship,<br>nd outreach, and creative experimentation of ideas and concepts. In pursuit of these goals,<br>m that supports open inquiry, and equality, compassion, and excellence in all endeavors.<br>Jostantial financial and personnel assets toward operating a reliable, available, and secure<br>option of digital technologies in the everyday lives of members of our community requires<br>le how community members may use the university's information technology resources.                                                                                                    |                                                                                                    |
|                      | students, faculty, staff<br>The guiding purpose of<br>Vanderbilt in education,<br>and services that enabl<br>A.First and foremost,<br>B.That the use of info<br>facilities and servic<br>C.That the integrity, r                                                                                                    | test the respective policies associated with our role in the Vanderbit community as<br>electronic communications. However, because Vanderbit operates subject to compliance with<br>be able to enforce its own policies, Vanderbit must occasionally inspect, preserve and produ-<br>internal investigations. Vanderbit University information systems in the event its required by law<br>also in its reasonable discretion, when circumstances require, obtain and review any records<br>with Vanderbit University information systems in the event its required by law<br>uses on its reasonable discretion, when circumstances require, obtain and review any records<br>with Vanderbit University rules or policies applicable to students, faculty, staff, or to all other<br>resources. Users therefore should not expect that records created, stored or communicated<br>Vanderbit's business will necessarily be private Vanderbit! University reserves its right to any<br>business. 6. Locally Specific Policies Individual units within the University may or<br>control. These policies may include additional detail, guidelines and further restrictions but in<br>document. Individual units adopting more specific policies are responsible for establishing, p<br>governing the authorized and appropriate use of equipment for which those units are respons<br>Design and the outer of the spolicy does not relieve any user of his or her responsibilities under the<br>p the contents of this policy does not relieve any user of his or her responsibilities under the<br>B.Due to the rapid nature of change in both information technologies and their applications, the U<br>necessary or appropriate. Users are encouraged to periodically review this policy in order to uni-<br>contexed of this policy and cit in conformation technologies and their applications, the U<br>necessary or appropriate. Users are encouraged to periodically review this policy in order to uni-<br>necessary or appropriate. | h various federal and state laws and regulations and must<br>ce records to fulfil legal obligations and to carry out<br>utside persons any records or electronic transactions<br>institutional policy to do so Vanderbilt University may<br>relevant to an internal investigation concerning compliance<br>s granted use of Vanderbilt's information technology<br>with Vanderbilt information technology or in the conduct of<br>work product generated in the conduct of its<br>ate additional policies for information resources under their<br>ust be consistent with principles stated in this policy<br>ublicizing and enforcing such policies, as well as any rules<br>ible<br>s publication and are subject to it on the same<br>olicy All users are expected to familiarize themselves with<br>be University's IT resources.<br>niversity may amend this policy whenever deemed<br>erstand their rights and responsibilities under it. |
|                      |                                                                                                    | Click to accept the policy Cancel Request Back                                                                                                    | Continue                                                                                                    |

4. On the following page, you will be able to set a password. Fill in your new password to the "**Password**" field and confirm it in the following. Please note the required criteria for new passwords.

| VANDERBILT 🕈 UNIVERSITY |                                                                                                    |   | ^ |
|-------------------------|----------------------------------------------------------------------------------------------------|---|---|
|                         | Provide the following details to reset password                                                                                                    |   |   |
|                         |                                                                                                    |   |   |
|                         | platzda                                                                                                    |   |   |
|                         |                                                                                                    |   |   |
|                         | Update Password                                                                                                    |   |   |
|                         | The following criteria is required to set the password:                                                                                                    |   |   |
|                         | <ul> <li>Must not include VUNETID, first name or last name</li> <li>Must not be equal to the last 10 passwords</li> <li>Must be between 8-16 characters</li> </ul> |   |   |
|                         | Must meet at least 3 of these 4 requirements:                                                                                                    |   |   |
|                         | <ul> <li>At least 1 letter (uppercase)</li> <li>At least 1 number</li> <li>At least 1 accels absorbers (I @ # \$ % ( A \$ \$ 1))</li> </ul>                        |   |   |
|                         | o Acrease i special chalacter (! 優 # 3 70 * な ・ Ŧ)                                                                                                    | _ |   |
|                         | Password *                                                                                                    |   |   |
|                         | Confirm Password *                                                                                                    |   |   |
|                         |                                                                                                    |   | ~ |

5. After you have created your password, you will be asked several "Authentication Questions" to provide added security to your account. You must select a question and provide an answer for all three fields. Click "**Continue**."

|                          |   | ^ |  |
|--------------------------|---|---|--|
|                          |   |   |  |
| Authoritien Questions    |   |   |  |
| Authentication Questions |   |   |  |
| Question 1 *             |   |   |  |
|                          | ~ |   |  |
| Answer 1*                |   |   |  |
|                          |   |   |  |
| Question 2*              |   |   |  |
|                          | ~ |   |  |
| Annung 2.8               |   |   |  |
| Answer z "               |   |   |  |
|                          |   |   |  |
| Question 3 *             |   |   |  |
|                          | ~ |   |  |
| Answer 3 *               |   |   |  |
|                          |   |   |  |
|                          |   |   |  |
|                          |   |   |  |
| Cancel Request Back      | е |   |  |
|                          |   | ~ |  |

6. The form will change slightly and grey out your answers. Confirm your answers and click "**Submit**" to complete.